# Pasos para realizar una MATRÍCULA

## **CICLO SUPER REPASO**

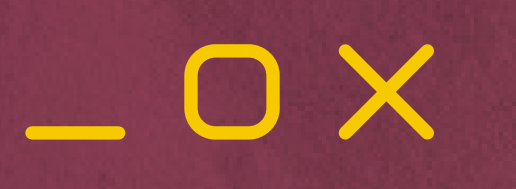

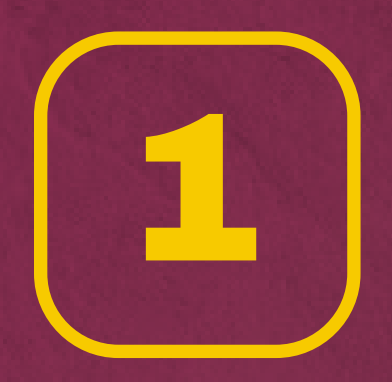

## Ingresar a la página web del **CEPRE - UNALM:**

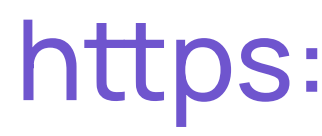

## https://www.preuniversidadagraria.edu.pe/

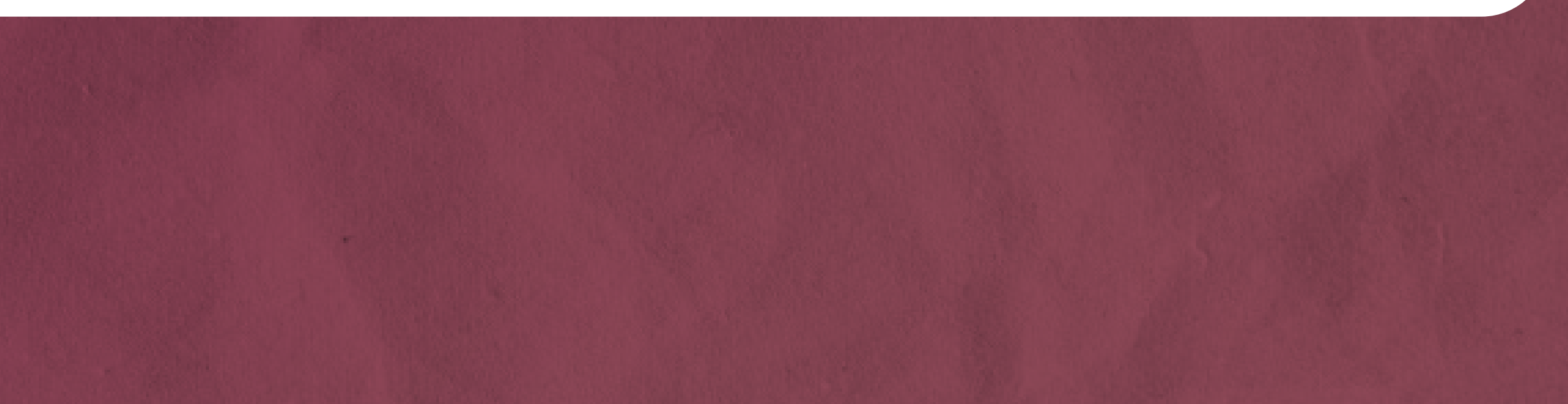

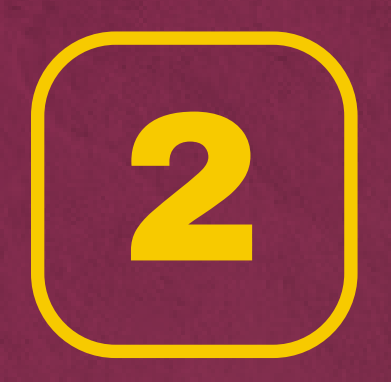

Buscar en Informes la opción MATRÍCULA y hacer clic. O ingresar por medio del siguiente link:

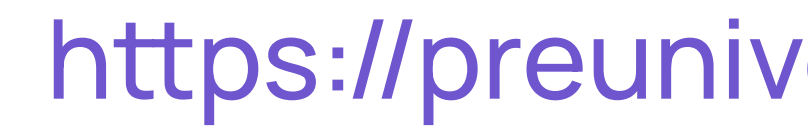

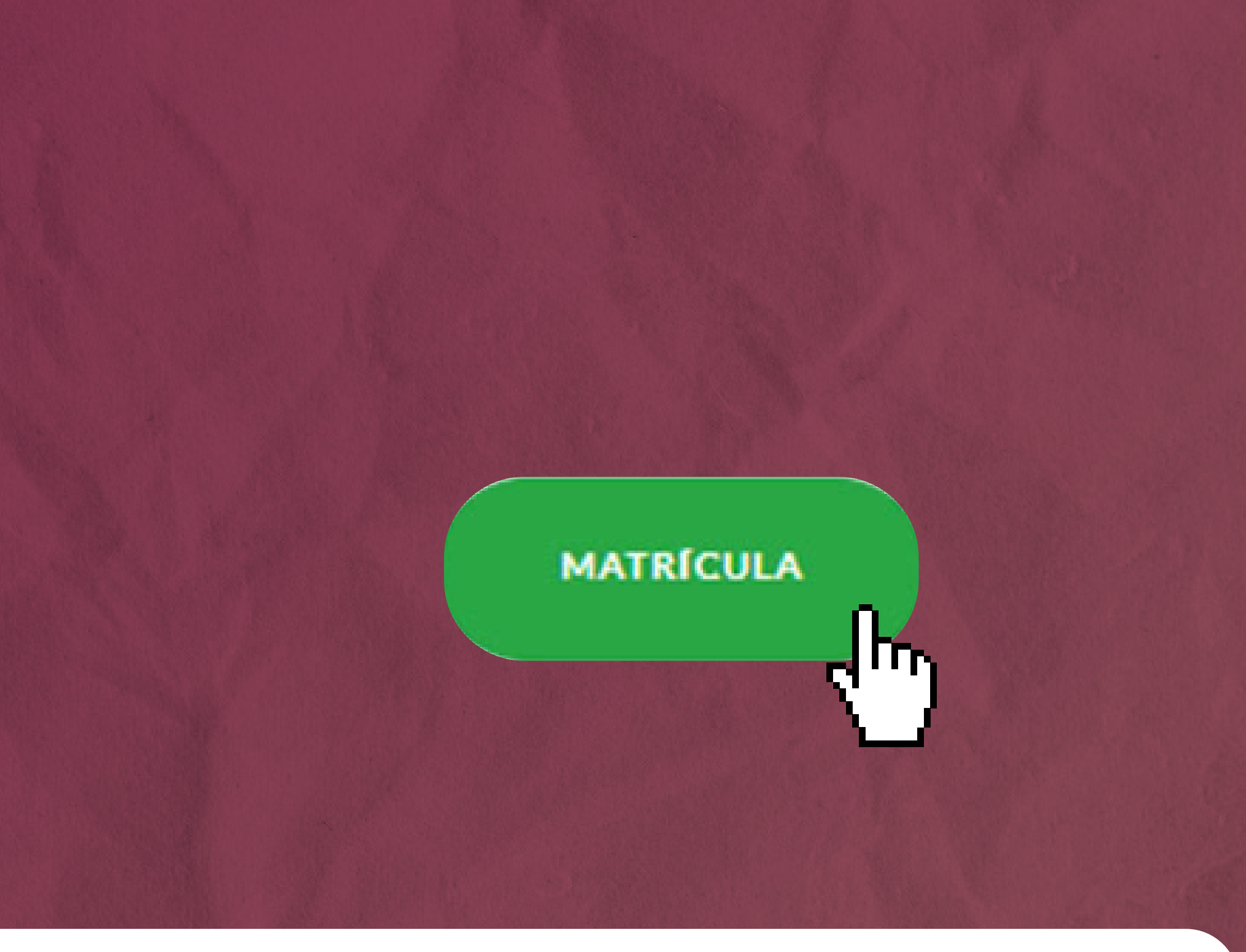

## https://preuniversidadagraria.edu.pe/inscripcion\_2024/

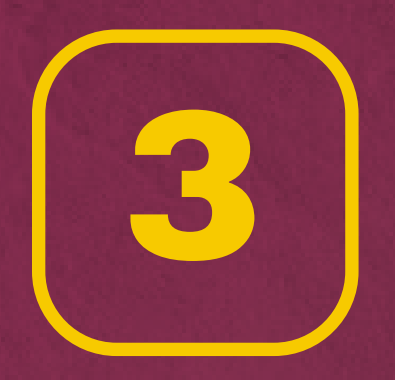

Primero es necesario **Crear una cuenta**. **Recuerda** llenar el formulario con datos reales para evitar inconvenientes. Finalmente hacer clic en el botón **Registrar**.

#### Matrícula en línea

| Numero de<br>documento: * | 76210510       | Tipo de<br>documento:*    | DNI   |
|---------------------------|----------------|---------------------------|-------|
| Correo<br>electronico:*   | a_salvador@h   |                           |       |
| Contraseña:*              | •••••          | Confirmar<br>contraseña:* | ••••• |
| Nombres:*                 | Gabriella Marí |                           |       |
| Apellido<br>paterno:*     | Salvador       | Apellido<br>materno:*     | Calle |
| REGISTRAR                 |                |                           |       |

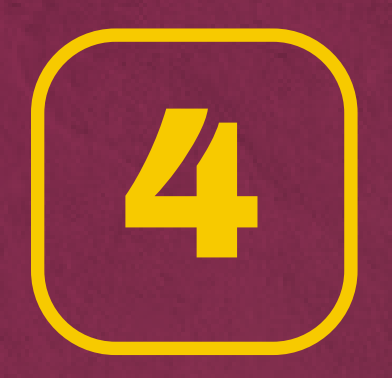

**Ingresar** su número de **DNI** y la clave que creó en el paso 3. Luego dar clic en el botón **Iniciar sesión**.

## Matrícula en línea

Documento de identidad:

Contraseña:

INICIAR SESIÓN

No tienes cuenta? ... Crear cuenta

Olvido su clave? ... Recupere su clave aquí

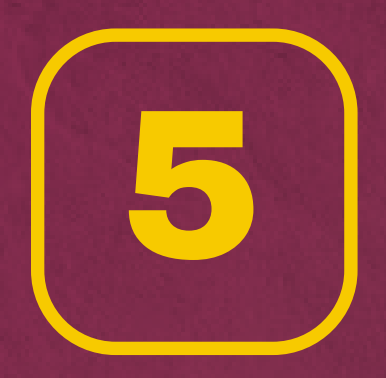

## Ingresamos a Inscripción.

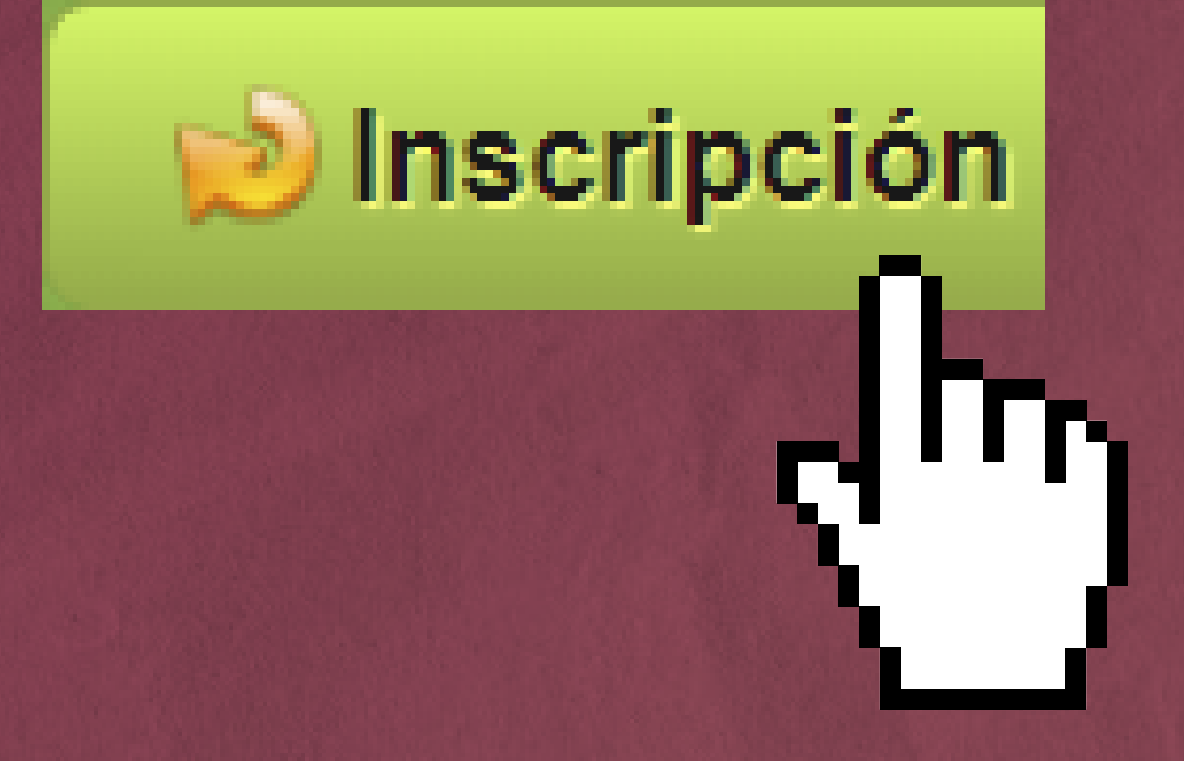

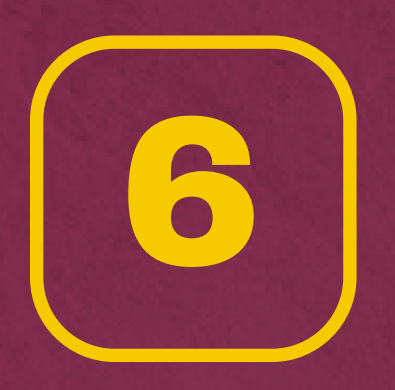

Deberá rellenar todos los datos solicitados. 1.Datos personales 2.Datos académicos/Médicos 3.Datos del apoderado 4.Declaración jurada / Datos de pago Al final obtendrá el número de convenio, su código de pago y el monto total a pagar.

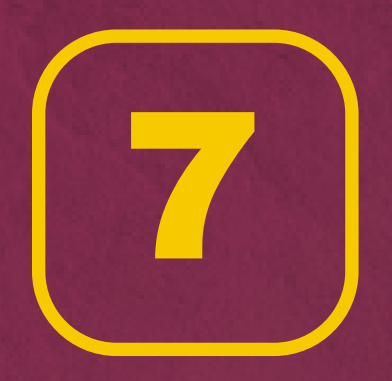

Acercarse a pagar a cualquier agencia del **Banco BBVA** o desde la **APP del BBVA**. **Recuerda** esperar **1 hora** para realizar el pago. El código de pago vence cada **24 horas**.

#### Datos de referencia

Se registro correctamente Numero de convenio: 4990 Su código de pago es:10012 El monto a pagar es: S/199.00

## ¡Ylisto! Finalmente estás **MATRICULADO**

59-5448 / 468-9319 S +51991956 943 Cepre Unalm Oficial
https://www.preuniversidadagraria.edu.pe/

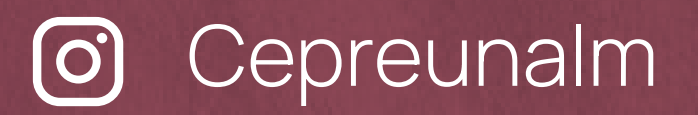